# Browsing and Searching Gene Ontology Resources Using AmiGO: A Tutorial

### EMBRACE Workshop — Applied GO November 7, 2007

Midori A. Harris, Ph.D, EMBL-EBI Erika Feltrin, CRIBI, Padova Based on a tutorial by Judith Blake, Ph.D, Mouse Genome Informatics

# Exploring GO Resources with AmiGO

The Gene Ontology is a controlled vocabulary of terms to describe gene product characteristics in the domains of localization and function. Databases using GO terms to annotate their genes and gene products can submit their annotations to the GO consortium where they are made freely available for other users to download and utilize. In this tutorial, you will learn how to browse and search the GO and the gene product annotations made using GO terms.

This tutorial uses the AmiGO browser (<u>http://amigo.geneontology.org</u>) developed by the GO Consortium; there are also many other GO browsers, developed by outside groups, that can be used (see <u>http://www.geneontology.org/GO.tools.browsers.shtm</u>)

### AmiGO Home Page – A Quick Search

The AmiGO home page provides a simple search interface.

| • Go to <u>http://amigo.geneontology.org</u> :          |                                                                                                   |
|---------------------------------------------------------|---------------------------------------------------------------------------------------------------|
| the Gene Ontology                                       | AmiGO                                                                                             |
| Advanced Search BLAST search Browse Help                |                                                                                                   |
| AmiGO                                                   |                                                                                                   |
| Search the Gene Ontology database                       |                                                                                                   |
| 💿 GO terms 🛛 genes or proteins 🗖 exact match            |                                                                                                   |
| Submit Query                                            |                                                                                                   |
|                                                         |                                                                                                   |
| How can we improve Am<br>Copyright © 1999-2007 <u>t</u> | Last updated 2007-10-21<br>niGO? <u>Send us your suggestions</u><br>he Gene Ontology • Contact GO |

• Enter the term 'carbohydrate metabolism' and click 'submit query'.

The query results will show all the terms that include the string 'carbohydrate metabolism'.

• Click on the first term, 'carbohydrate biosynthetic process'.

The first thing on each line can be either a +,  $\boxdot$  or a  $\cdot$  icon. + can be used to expand a node, showing all the children of the selected term.  $\boxdot$  can be used to deselect a term, closing the node. Finally,  $\bullet$  means that the term on that line has no children. The next thing on each line can be either a 0 or 0 icon, which represent, respectively, a part\_of or is\_a relationship. Following each term is a number in parentheses. This shows the total number of gene products that have been annotated to this term or to a more specific term below this in the GO tree.

# Browsing and searching GO and its annotations

This part of the tutorial will show you how to browse and search the Gene Ontology and the annotations made using its terms.

• Return to AmiGO (<u>http://amigo.geneontology.org</u>); in the top toolbar, click on 'Browse'.

You will see the Gene Ontology graph with the three ontologies: **biological process**, **cellular component** and **molecular function**.

| the Gene Ontology                                                                                                    | miGO                                                                            |
|----------------------------------------------------------------------------------------------------|---------------------------------------------------------------------------------|
| Advanced Search BLAST search Browse Help                                                                                                    |                                                                                 |
| Search GO 🔄 🕐 Terms 🔍 Genes or proteins 🗖 Exact Mate                                                                                                    | h Submit Query                                                                  |
| Filter tree view       Image: Contrology ontology onteget ontology ontology onteget onteget on | Graphical View<br>Permalink<br>Download as XML<br>Download as flat file         |
| How can we improve AmiGO? <u>:</u><br>Copyright © 1999-2007 <u>the Ge</u> r                                                                                                    | Last updated 2007-10-21<br>Send us your suggestions<br>ie Ontology • Contact GO |

You can navigate the tree by clicking on the + and – icons at the start of each line.

- + expands a node, showing all the children of the term.
- closes the node, hiding the children.
- means that the term on that line has no children.

Each term gets one horizontal line.

- 🗉 🗕 GO:0005575 : cellular\_component [153019] 🐠
  - ⊡ GO:0005623 : cell [109203]

  - 🗉 🗕 GO:0031012 : extracellular matrix [612] 🐠
    - 🕑 😐 GO:0044420 : extracellular matrix part [301]
    - 🗈 🚯 GO:0048196 : middle lamella-containing extracellular matrix [6]

The **1** and **1** icons represent the relationship of the term to its parent, either "is a" or "part of" the parent term.

The GO term identifier and term name can be clicked to get a more detailed view of the term, including the definition and all genes and gene products annotated to the term.

Following the term ID and name is a number in parentheses. This is the total number of genes manually annotated to this term and its children. Electronic annotations (evidence code IEA) are not shown for two reasons: there are large numbers of these annotations, and they are deemed lower quality as they have not been checked by a human.

Terms may be followed by the • icon. Clicking this icon will bring you to a pie chart which displays the percentage of gene products annotated to each term below that selected. Clicking on a term itself will also give you the pie chart.

• Open the nodes biological process -> metabolic process -> catabolic process

How many annotations does catabolic process have?

Does this number include **IEA** annotations?

Click on **catabolic process**. What relationship does **regulation of catabolic process** have to its parent **catabolic process**?

Clicking on a term name or ID opens the term detail page.

#### • Click on 'regulation of catabolic process'.

The term detail page shows all the information available about the term: the term name and ID, any synonyms it might have, the term definition, its position in the GO structure, references to external databases, and the gene products associated

| BALandadan<br>BALandadan<br>guna saman<br>guna saman<br>BALandadan<br>BALandadan<br>BALandadan<br>BALandadan<br>BALandadan<br>BALandadan<br>BALandadan<br>BALandadan | the Gene Ontology                                                                                                    | AmiGO                                                                                                    |
|----------------------------------------------------------------------------------------------------|----------------------------------------------------------------------------------------------------|----------------------------------------------------------------------------------------------------|
| S                                                                                                    | Advanced Search BLAST search Bro                                                                                                    | wse Help<br>Exact Match Submit Query                                                                                                  |
|                                                                                                    | regulation of catabolic pr                                                                                                    | ocess                                                                                                    |
| Term Info                                                                                                    | Term information 4 Term lineage 4 External references                                                                                                    | Term associations                                                                                                    |
| Accession<br>Ontology<br>Synonyms<br>Definition<br>Comment                                                                                                    | GO:0009894<br>biological process<br>exact: regulation of breakdown<br>exact: regulation of catabolism<br>exact: regulation of degradation<br>Any process that modulates the frequency, rate, or extent of t<br>resulting in the breakdown of substances. [source: GOC:go_c<br>None                                                                                                    | the chemical reactions and pathways<br>urators]                                                                                       |
| Filter tree<br>Filter Gene<br>Data source<br>All<br>CGD<br>dictyBase<br>FlyBase                                                                                      | age<br>view ?<br>Product Counts<br>e<br>© Term ancestors O Term parents, siblin                                                                                                    | Back to top<br>gs and children<br>Remove all filters                                                                                  |
| + all : all [2<br>+ 0 GC<br>+ 0<br>+<br>+<br>+                                                                                                    | 19941]         :0008150 : biological_process [140556]         GO:0055007 : biological regulation [20383]         Image: Content of Content of C | Graphical View<br>View in tree<br>browser<br>[86]<br>]<br>]                                                                           |
| External P                                                                                                    | 6-r-m                                                                                                    | Back to top                                                                                                    |
| None.                                                                                                    |                                                                                                    |                                                                                                    |
|                                                                                                    |                                                                                                    | Last updated 2007-10-21<br>How can we improve AmiGO? Send us your suggestions<br>Copyright © 1999-2007 the Gene Ontology • Contact GO |

with that term. Note that children of the selected term are not shown.

You can click on "Graphical view" for an alternate representation of the tree structure.

• Using the 'search box' at the upper left, search for the term cytokine secretion. It will open in a new window.

| the Gene Ontology An                                                                                            | niGO                  |
|----------------------------------------------------------------------------------------------------|-----------------------|
| Auvanual Search BLAST search Browse Help                                                                        |                       |
| Searce GO cytokine secretion 💿 🖓 Terms 🔍 Genes or proteins 🔲 Exact Match 🛛 Submit I                             | Query                 |
|                                                                                                    |                       |
| Term Search Results                                                                                             |                       |
| Term Search Results                                                                                             |                       |
|                                                                                                    |                       |
| 8 results for cytokine secretion in field(s) term name, synonyms                                                |                       |
| Filter search results 🕄                                                                                         |                       |
| Ontology<br>All<br>Biological Process<br>Cellular Component<br>Molecular Function                               |                       |
|                                                                                                    |                       |
| Term                                                                                                    | Ontology              |
| cytokine secretion ; G0:0050663 [show def] [view associations]                                                  | biological<br>process |
| cytokine secretion during immune response ; GO:0002374 [show def] [view associations]                           | biological<br>process |
| negative regulation of cytokine secretion ; G0:0050710 [show def] [view associations]                           | biological<br>process |
| negative regulation of cytokine secretion during immune response ; GO:0002740 [show<br>def] [view associations] | biological<br>process |
|                                                                                                    |                       |

• Now click the top term, 'cytokine secretion', to open the term lineage; that is, all the terms above it in the tree are shown in this view.

What are the parents of **cytokine secretion** and what are the relationships between cytokine secretion and its parents?

For more info on the contributing databases see the Gene Ontology Consortium member list on the GO web site (<u>http://www.geneontology.org/GO.consortiumlist.shtm</u>) and the acknowledgements page (<u>http://www.geneontology.org/GO.acknowledgements.shtm</u>).

• Now click on the number next to the term 'cytokine secretion'; in this case, on the [42]. A new page will open. Beneath the term information are the annotations, the genes or gene products assigned the selected term.

| cytokine secretion ; GO:0050663 [show def] |           |                                                                |                                          |                                   |               |             |
|--------------------------------------------|-----------|----------------------------------------------------------------|------------------------------------------|-----------------------------------|---------------|-------------|
|                                            | Qualifier | Name / Symbol                                                  | Information                              | Evidence                          | Reference     | Assigned by |
|                                            |           | Lcp2 BLAST<br>lymphocyte cytosolic<br>protein 2                | <b>gene</b> from Mus<br>musculus         | IMP<br>With<br>MGI:MGI:2180002    | PMID:15153494 | MGI         |
|                                            |           | Lcp2<br>lymphocyte cytosolic protein 2                         | <b>gene</b> from<br>Rattus<br>norvegicus | <b>ISS</b><br>With<br>MGI:1321402 | RGD:1580654   | RGD         |
|                                            |           | Lyn<br>Yamaguchi sarcoma viral<br>(v-yes-1) oncogene homolog   | <b>gene</b> from<br>Rattus<br>norvegicus | IMP                               | PMID:16177098 | RGD         |
|                                            |           | Ms4a2<br>membrane-spanning 4-domains,<br>subfamily A, member 2 | <b>gene</b> from<br>Rattus<br>norvegicus | IGI<br>With <u>RGD:621017</u>     | PMID:16177098 | RGD         |
|                                            |           | NOX5_HUMAN BLAST                                               | <b>protein</b> from<br>Homo sapiens      | NAS                               | PMID:11483596 | UniProt     |

The first column is the gene or gene product symbol and name; clicking on the name will take you to the AmiGO gene product detail page, which shows the information held in the GO database about that gene product, including all its GO annotations and the peptide sequence (if available). By clicking on the left box and creating a check for the gene, you can then forward the FASTA protein sequence stored in the database to a BLAST search. We will do this at the end of this tutorial.

The second column is the data source that submitted the annotation (e.g. FlyBase, SGD, UniProt), and clicking on this takes you to the detail page at the source's website. The boldface term, such as '**gene'**, indicates the entity (real thing) that is being annotated (associated with a GO term).

The third column is the evidence code for the association; when underlined, clicking on the evidence code brings up the source reference used to make the association.

The fourth column links to the biomedical literature from which the annotation was curated. In the case of PubMed IDs, this will link to PubMedCentral.

The final column has the name of the GOC resource group that generated this annotation.

You can choose to view the annotations to the term itself or to the term and its children.

• Go back to the cytokine secretion term detail page. From the drop-down menu on the right, choose get "All associations with terms" and click 'submit'.

How many gene products are annotated directly to **cytokine secretion**?

Note the filtering menus in the light grey box. You can also choose to filter annotations by the database that supplied them, by the evidence code used in the annotation and by species.

# • Choose 'MGI' from the 'datasource' menu and click the 'Submit Query' button.

MGI stands for 'Mouse Genome Informatics', which is the *M. musculus* genome database. By filtering on this datasource, only gene associations from MGI i.e. all mouse are displayed in the gene list. This also works on the main page by using the filter boxes on the left of the interface.

• Shut the popup window and return to the main page.

### Searching with AmiGO

We have already used the search box to search by a GO term. Now we will search AmiGO using a gene product name

At the top of the page there is a search box. GO terms or associated gene products can be searched by checking the "terms" or "gene products" boxes respectively.

• Type 'grim' into the search box, and select 'Genes or proteins'.

| the Gene Ontology |                 |              |            | An        | niGO         |
|-------------------|-----------------|--------------|------------|-----------|--------------|
|                   | Advanced Search | BLAST search | Browse     | Help      |              |
| Search GO grim    | C Terr          | ms 🧿 Gene    | 🛑ins 🗖 Exa | act Match | Submit Query |

The results list displays all gene products containing the text "grim", and the name of the external database which the gene product is from.

Why is the gene <u>Ndufa13</u> returned by the search with the gene symbol / name 'grim' ?

Click on the first gene 'grim' from the *Drosophila melanogaster* database. Scroll down the page to see all the gene products that are returned by this search.

Notice that one of the rows of annotaton reads '**not**' nurse cell apoptosis. This means that the reference cited provides experimental information that the 'grim' gene is explicitly not involved in this process. This information is reported by scientists and reflected in the annotation when a gene product is *expected* to be in involved in a particular function or process, but is shown not to be. The expectation may arise from overall sequence similarity to other genes that *do* have a particular function are or involved in a particular process.

|     | negative regulation<br>of protein<br>biosynthetic<br>process [view<br>associations] | biological process | TAS        | PMID:12441239                  | FlyBase |
|-----|-------------------------------------------------------------------------------------|--------------------|------------|--------------------------------|---------|
|     | nurse cell<br>apoptosis [view<br>associations]                                      | biological process | TAS<br>TAS | PMID:11139280<br>PMID:12072176 | FlyBase |
| not | nurse cell<br>apoptosis [view<br>associations]                                      | biological process | TAS<br>TAS | PMID:11139280<br>PMID:12072176 | FlyBase |
|     | programmed cell<br>death [view<br>associations]                                     | biological process | TAS<br>TAS | PMID:12006672<br>PMID:12072176 | FlyBase |

Perform another search by gene product name. This time search for the FlyBase gene product name 'Buffy'

How many GO terms is the FlyBase gene product "Buffy" associated with?

• Do a search for your favorite gene product.

What gene did you search on? Did you find this gene represented in AmiGO? How many GO terms have been used to annotated this gene? Does this gene need additional functional annotation in the GO system?

If your favorite gene product is missing critical information that you are aware of, you can contact the GO with suggestions for annotation. Go to the top menu bar in AmiGO and select the 'Help' button. Down the left menu of the Help page, click on 'HelpDesk'. Here you can contribute to the GO by sending in information about your favorite gene. Be sure to include:

#### Gene ID [from MOD, EntrezGene or UnitProt] Gene Symbol or Name Publication [PubMed ID] with experimental data Suggestions [GO:ID and/or GO term] for GO annotation

Thank you.

| the Gene Ontology AmiGC             |                                                                                              |  |  |  |
|-------------------------------------|----------------------------------------------------------------------------------------------|--|--|--|
|                                     | Advanced Search BLAST search Browse Help                                                     |  |  |  |
| Search GO                           | C Terms C Genes or proteins □ Exact Match Submit Query                                       |  |  |  |
| AmiGO home                          |                                                                                              |  |  |  |
| Gene product search                 | Amigo Help: Gene Product Details                                                             |  |  |  |
| Gene product details                |                                                                                              |  |  |  |
| Gene product<br>annotation overview | Overview                                                                                     |  |  |  |
| Term search                         | Information                                                                                  |  |  |  |
| Term details                        | Term associations                                                                            |  |  |  |
| Term associations                   | Filtering the results                                                                        |  |  |  |
| Browsing GO                         |                                                                                              |  |  |  |
| Graphical View                      | Overview                                                                                     |  |  |  |
| Pie charts                          |                                                                                              |  |  |  |
| Advanced search                     | Gene Product Details page provides information about the individual gene product             |  |  |  |
| BLAST query                         | search result. This includes gene product information, with a link to the database           |  |  |  |
| BLAST results                       | providing the data and access to the protein sequence, and all of the Gene Ontology          |  |  |  |
| GO helpdesk                         | annotations (including GO term, reference, and evidence code) for that gene or gene product. |  |  |  |

### **Pie Charts**

Return to the AmiGO main page (<u>http://amigo.geneontology.org</u>) and expand the term biological process to view its children. Choose 'MGI' from the 'datasource' menu on the left-hand side and click 'Submit Query'. Now click the pie icon that now appears next to biological process.

This displays the annotation totals from MGI (mouse) as a pie-chart. The terms included in the chart can be changed by expanding and collapsing nodes.

### BLAST in GOdb =GOst

GOst is the Gene Ontology BLAST server, which allows you to blast a protein

sequence against all gene products that have a GO annotation. All the groups that contribute GO annotations to the AmiGO database also contribute a protein identifier for the gene product. This is used to create BLASTable database integrated with the GO annotations.

#### Return to the main AmiGO page and click "BLAST" (at the top of the page). Enter the UniProt accession number Q61337 into the top box and click submit.

This performs a Blast search of the protein sequence of **Q61337** against the GO database, and returns the top hits, with their GO annotations.

What is the top hit? What GO terms are associated with them?

Thank you for completing this GO tutorial using the AmiGO browser. We hope you have found this useful. Please send suggestions and comments to the GO help desk (use the link from AmiGO or email gohelp@geneontology.org). We need your help as much as we hope we can help you. Cheers!